# Procédurier pour l'installation et l'utilisation de Teams

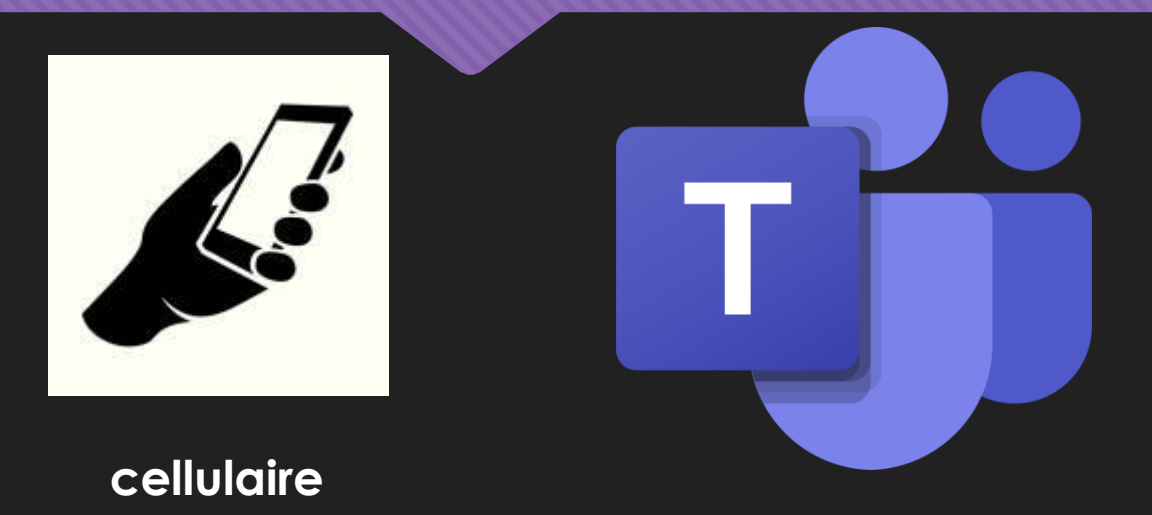

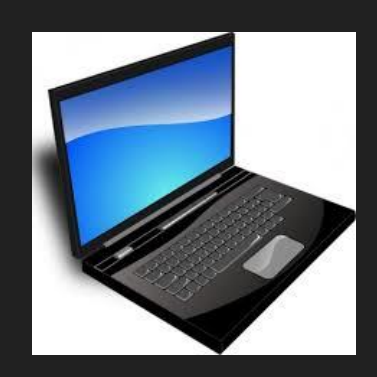

ordinateur

Par Maxime Brassard Jean-François Blanchet

Inspiré du travail de Karine Trudel-Crête

## Code de conduite TIC pour les élèves

# <u>Lien vers le code de conduite pour les élèves</u> (1<sup>er</sup> et 2<sup>e</sup> cycle du primaire)

<u>Lien vers le code de conduite pour les élèves (3e cycle du primaire et secondaire)</u>

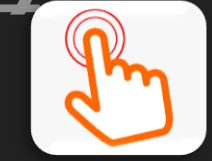

# Installation de TEAMS sur un ordinateur

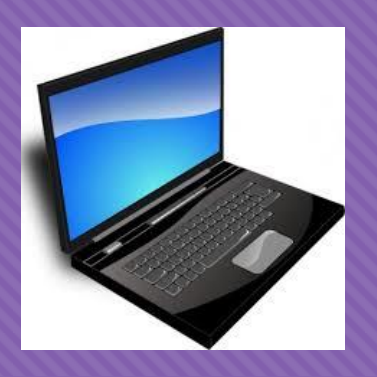

Étape 1: Ouvrez un navigateur

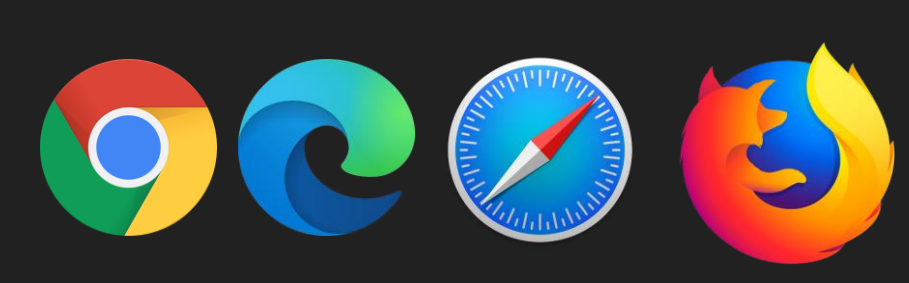

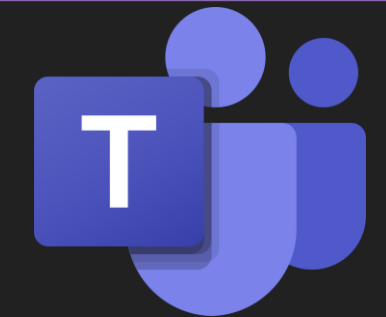

# Étape 2:

Dans la barre d'adresse, tapez office.com

| 0    | 1 office.com                                                                                        | Ċ                                                                                                    |
|------|----------------------------------------------------------------------------------------------------|----------------------------------------------------------------------------------------------------|
|      | Meilleur résultat (aucun titre) — office.com                                                        |                                                                                                    |
|      | Suggestions Google<br>Q office.com                                                                  |                                                                                                    |
|      | Signets et historique<br>Microsoft Office Accueil<br>OneNote<br>Word<br>Microsoft Office Accueil    | office.com/?auth=2<br>office.com/launch/onenote?auth<br>office.com/launch/word?auth=2<br>office.com/?auth=2&home=1 |
| Onel | (aucun titre)<br>(aucun titre)<br>Sondage sur le télétravail dans le cas où la fermeture des écoles | office.com/?auth=2&home=1&u<br>office.com/launch/word?auth=2<br>forms.office.com/Pages/Respon                      |

#### Pour se connecter au compte CSDGS

Étape 1: Cliquez sur Connexion

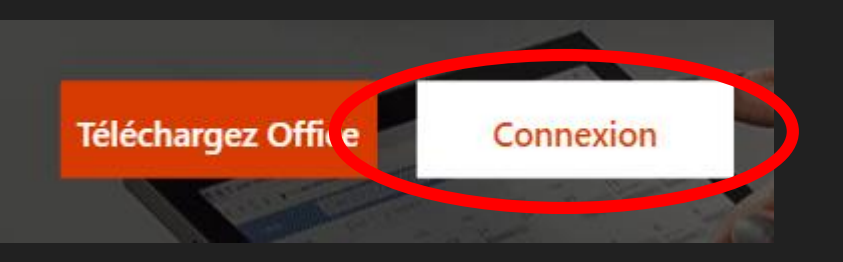

### Étape 2:

Utilisez l'adresse courriel CSDGS et le mot de passe associé

Pour les membres du personnel: prenom.nom@csdgs.net

Pour les élèves: umatricule@csdgs.net

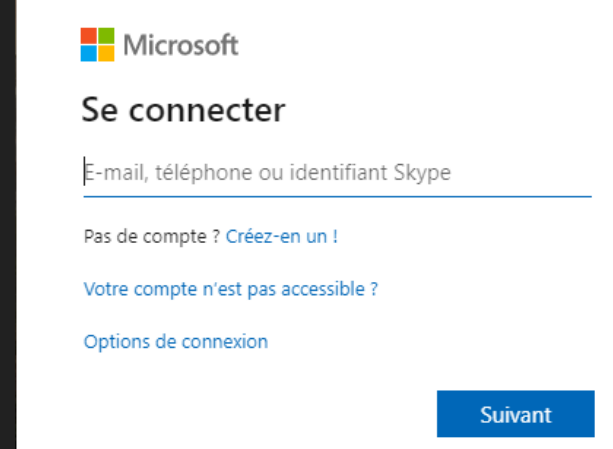

## Pour accéder à TEAMS

#### 1. Cliquez sur la tuile TEAMS

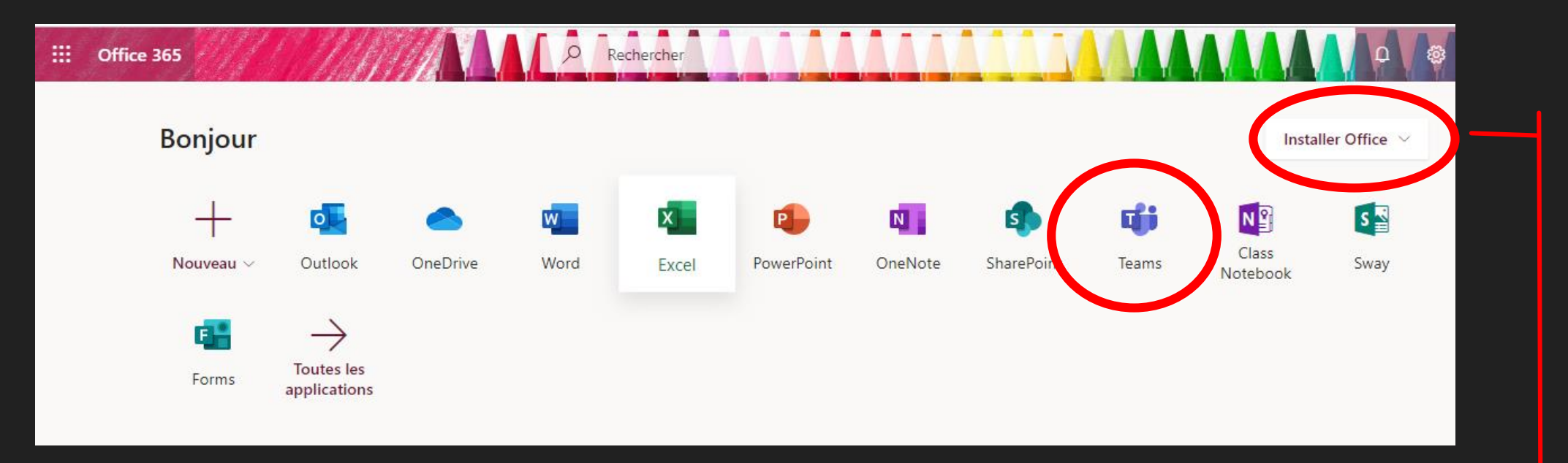

IMPORTANT: Vous pouvez installer gratuitement les applications de Microsoft Office. Chaque élève peut installer la suite Office sur 5 appareils (ordinateur, cellulaire, tablette, etc.)

# L'onglet conversation

**E** Conversation

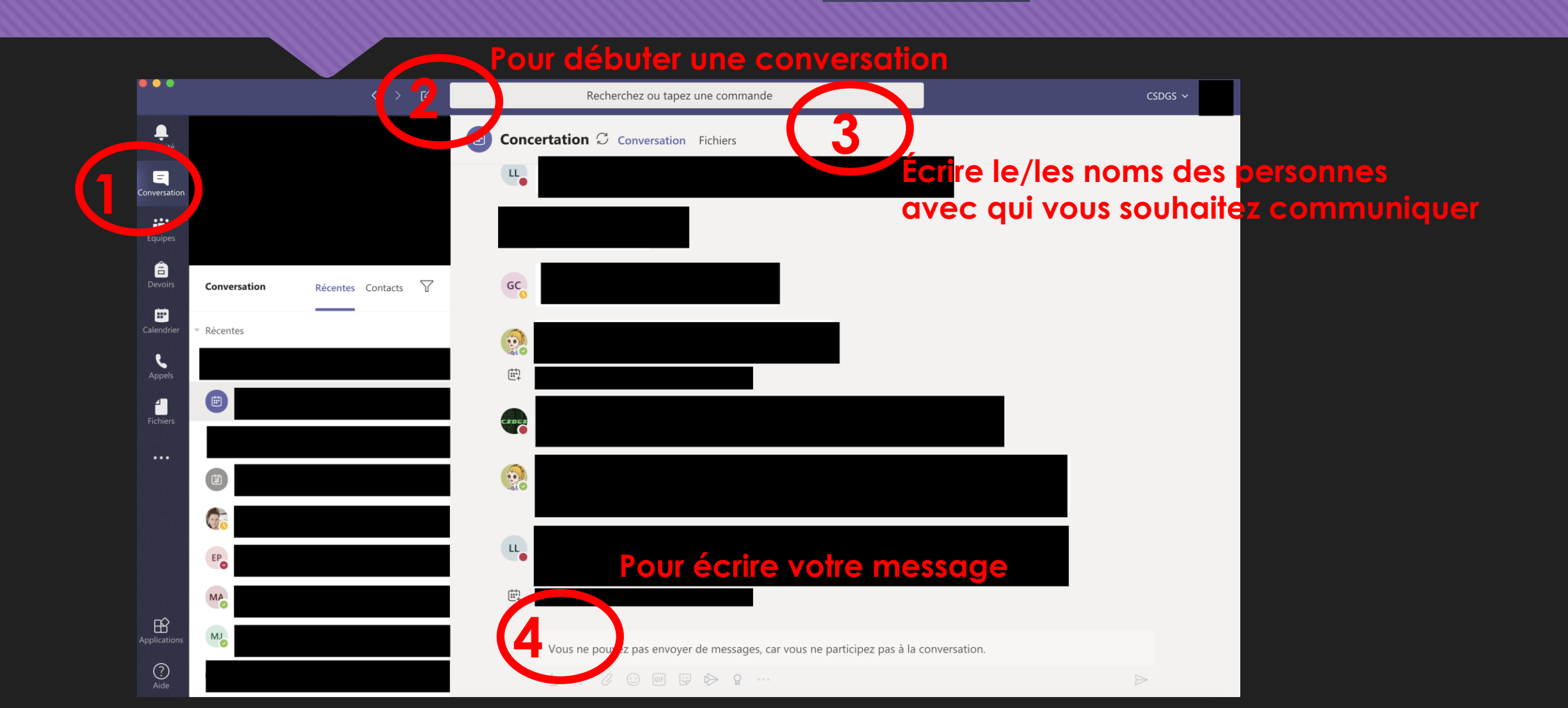

### Pour utiliser la visioconférence

#### Lorsque nous débutons l'écriture d'un message, des options de communication apparaissent

|        | Conversation 2 de plus >>                                                          |                  |
|--------|------------------------------------------------------------------------------------|------------------|
|        |                                                                                    |                  |
|        | •                                                                                  |                  |
|        |                                                                                    |                  |
|        |                                                                                    |                  |
|        | 😂 🙂                                                                                |                  |
|        | Vous démarrez une nouvelle conversation<br>Tapez votre premier message ci-dessous. |                  |
|        |                                                                                    |                  |
| Şaisis | sez un message                                                                     |                  |
| A_     | ! ⊘ ⓒ ☞ ☞ ☞ 昣 ♀ …                                                                  | $\triangleright$ |

Pour communiquer par visioconférence ou par téléphone avec la/les personnes avec qui nous communiquons via TEAMS

#### Installation de l'application TEAMS sur votre ordinateur

opération recommandée pour faciliter l'utilisation

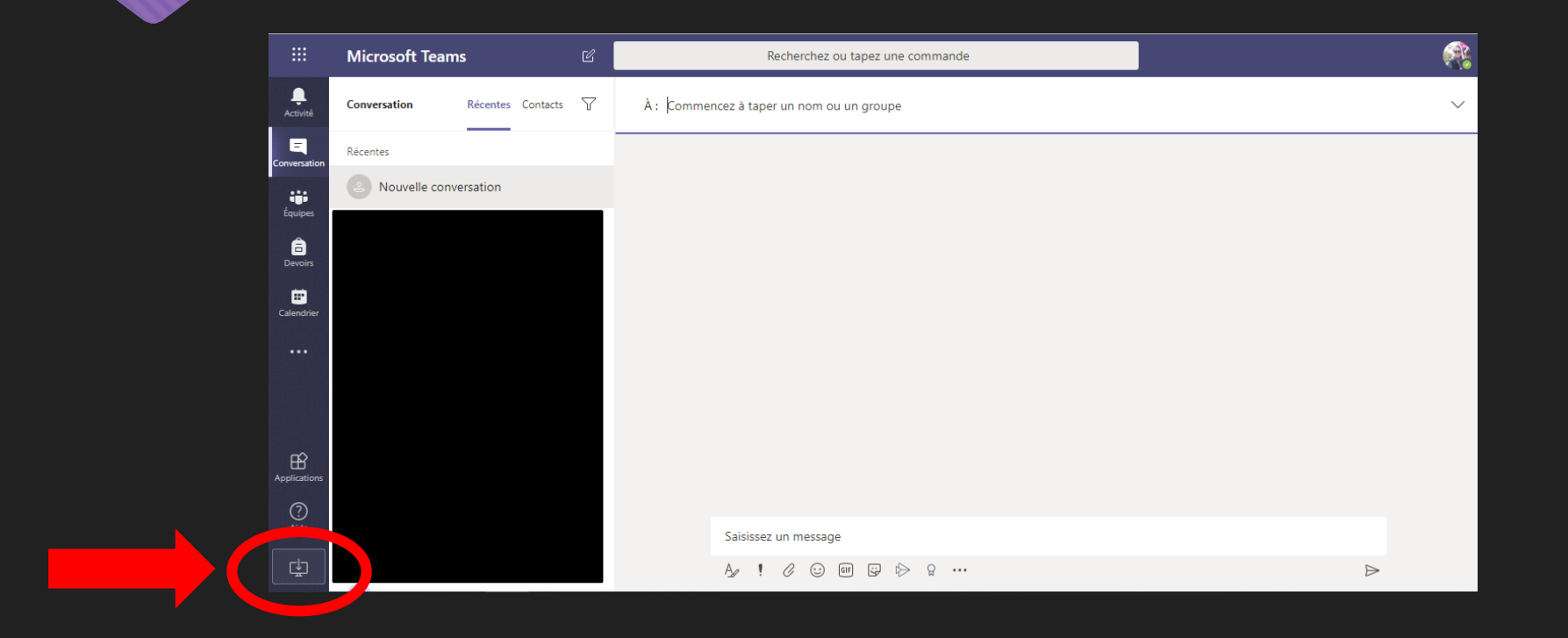

Cliquez sur cette icône pour procéder à l'installation de la version bureau de TEAMS.

# Pour installer l'application TEAMS sur un téléphone cellulaire ou une tablette!

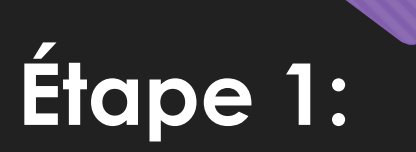

Ouvrez App Store (appareils Apple) ou Google Play Store (appareils Android)

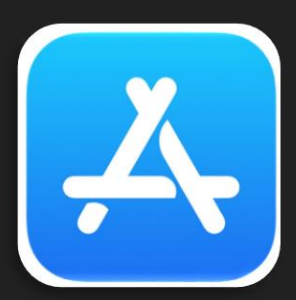

appareils Apple

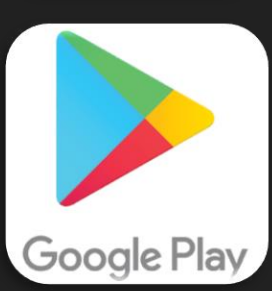

appareils Android

Étape 2:

#### Recherchez et installez l'application TEAMS

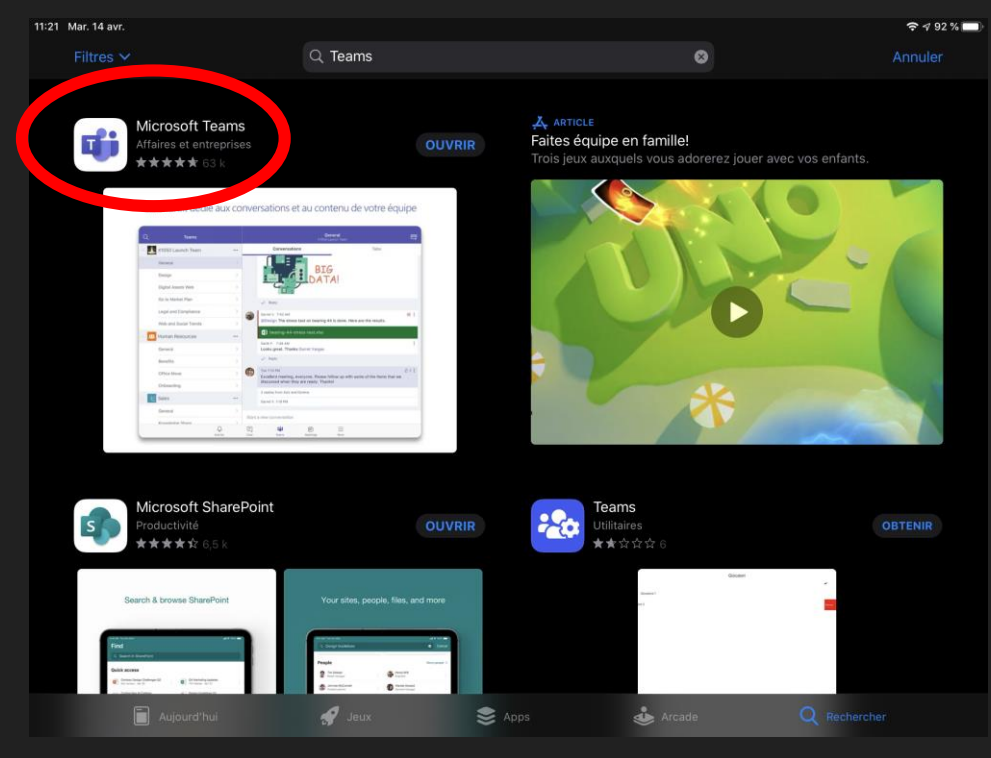

#### Pour se connecter au compte CSDGS

Étape 1: Ouvrez l'application

### Étape 2:

Utilisez l'adresse courriel CSDGS et le mot de passe associé

Pour les membres du personnel: prenom.nom@csdgs.net

Pour les élèves umatricule@csdgs.net

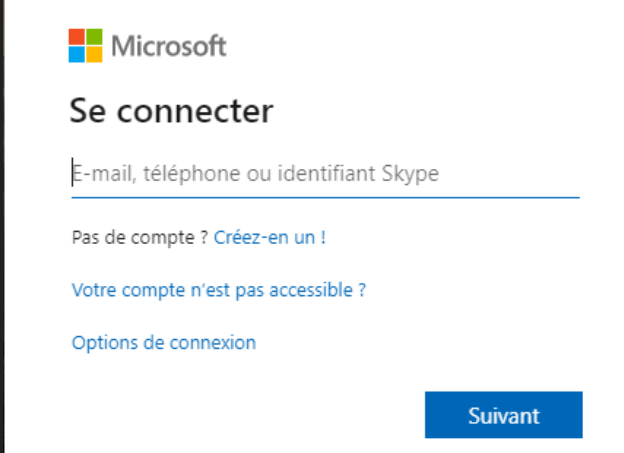

# Pour communiquer sur un cellulaire ou une tablette

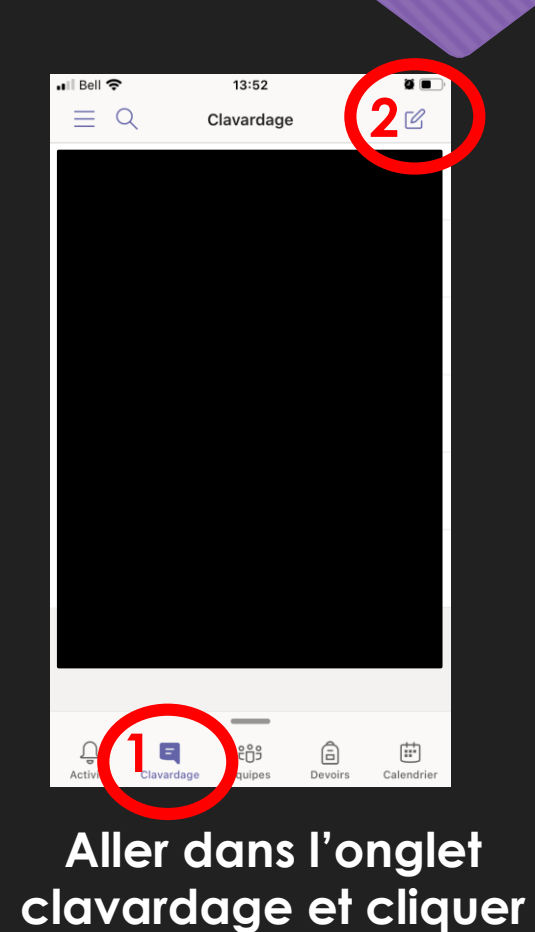

sur l'icône écriture

Écrire le ou les noms des personnes avec qui nous souhaitons communiquer

| ∎II Be |        |       |        | 13:     | 52     |        |        | 1    |              |
|--------|--------|-------|--------|---------|--------|--------|--------|------|--------------|
| <      |        | 1     | Vouve  | elle co | onver  | satio  | n      |      |              |
|        | Com    | mence | er à s | aisir u | in nor | n ou i | un gro | oupe |              |
| SUG    | GESTIC | ONS   |        |         |        |        |        |      |              |
|        |        |       |        |         |        |        |        |      |              |
|        |        |       |        |         |        |        |        |      |              |
|        |        |       |        |         |        |        |        |      |              |
|        |        |       |        |         |        |        |        |      |              |
|        |        |       |        |         |        |        |        |      |              |
|        |        |       |        |         |        |        |        |      |              |
|        |        |       |        |         |        |        |        |      |              |
| Q      | W      | Е     | R      | Т       | Y      | U      | Ι      | 0    | Ρ            |
| Α      | s      | D     | F      | G       | н      | J      | к      | L    | 1            |
|        |        |       |        |         | / E    | 3 1    | N I    | И    | $\mathbf{X}$ |
|        |        |       |        |         |        |        |        |      |              |
| 123    | ÷      | ) (   | ),     | е       | spac   | е      |        | reto | our          |

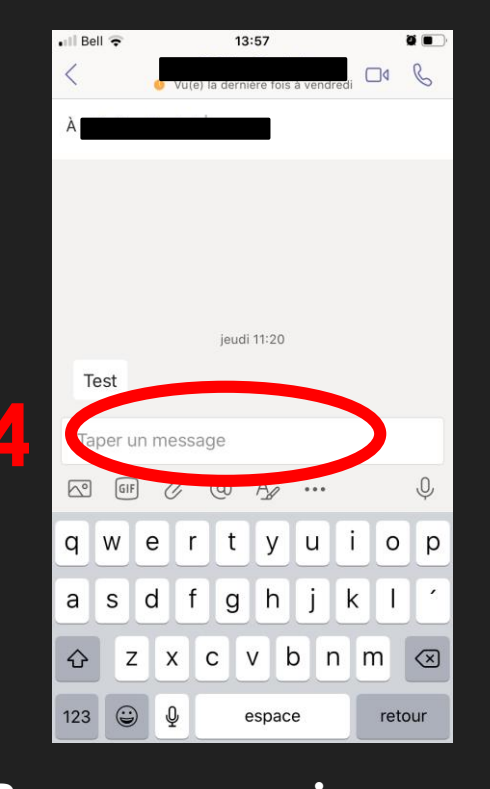

Pour communiquer par écrit Pour communiquer par vidéoconférence ou par téléphone avec ce/ces personnes utilisant TEAMS

| 📶 Bell 🔶    | 13              | 3:57                              |      | 0 <b>•</b>   |  |  |
|-------------|-----------------|-----------------------------------|------|--------------|--|--|
| <           | 🕚 Vu(e) la dern | Vu(e) la dernière fois à venue di |      |              |  |  |
| À :         |                 |                                   |      |              |  |  |
| 0003080     |                 |                                   |      |              |  |  |
|             |                 |                                   |      |              |  |  |
|             |                 |                                   |      |              |  |  |
|             |                 |                                   |      |              |  |  |
|             |                 |                                   |      |              |  |  |
|             | jeud            | i 11:20                           |      |              |  |  |
| Test        |                 |                                   |      |              |  |  |
| Taper un    | message         |                                   |      |              |  |  |
| [3]a] [9]a] | .0,             |                                   |      |              |  |  |
|             |                 | · <u>*</u>                        |      | Ŷ            |  |  |
| q w         | e r t           | y u                               | i o  | р            |  |  |
| a s         | d f g           | h j                               | k I  |              |  |  |
| ☆ Z         | x c             | v b r                             | n m  | $\bigotimes$ |  |  |
| 123 😅       | Q               | espace                            | reto | our          |  |  |